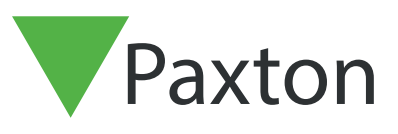

#### Net2 APN-1205-D

Paxton

## Update von SSL/TLS-Zertifikat für bestehende Integrationen auf v6.7 SR1 (oder höher)

Paxton aktualisiert Net2 kontinuierlich, um ein hohes Maß an Cybersicherheit zu gewährleisten. Aus diesem Grund haben wir Änderungen am Zertifikatsverwaltungsprozess innerhalb der Software vorgenommen.

Bitte beachten Sie: Dies betrifft nur Integrationen, die unsere RESTful API verwenden, nicht aber Integrationen, die das SDK von Paxton Net2 nutzen. Für den Zugriff auf die lokale APL über HTTPS ist ein SSL-Zertifikat erforderlich, um die siche Verbindung herzustellen.

In unserer nächsten Version v6.7 SR1 müssen alle Integrationen ihre SSL-Zertifikate aktualisieren. Die Registerkarte "Zertifikatsmanager" wurde jetzt von der Seite localhost8080 entfernt und Paxton installiert nicht mehr automatisch ein SSL-Zertifikat im vertrauenswürdigen Stammverzeichnis.

Bitte stellen Sie sicher, dass Ihre Integration nur HTTPS verwendet, da HTTP nach dem Update auf v6.7 SR1 nicht mehr funktioniert.

#### Installieren eines selbstsignierten TLS-Zertifikats

Damit eine Integration funktioniert und eine sichere Verbindung hergestellt werden kann, müssen Sie bei einem Update auf Net2 v6.7 SR1 oder höher ein selbstsigniertes TLS-Zertifikat installieren. Dieses sollte auf dem Server- und dem Client-Rechner installiert werden.

Vor der Aktualisierung von Net2 erhalten Sie die unten stehende Checkliste.

| 14:2 ▼ Net2-Zutrittskontrolle-Setup -  ×                                                                           |                                                                                                    |
|----------------------------------------------------------------------------------------------------|----------------------------------------------------------------------------------------------------|
| 14:2                                                                                                    | 8 14:2 ▼ Net2-7utrittskontrolle-Setup -  ×                                                               |
| 14:2 Devetore                                                                                                    | 8 14:2                                                                                                   |
| Paxton                                                                                                    | 3 14:2                                                                                                   |
| Net2 Zutrittskontrolle - Installations-Checkliste                                                                  | Paxton                                                                                                   |
|                                                                                                    | Net2 Zutrittskontrolle - Installations-Checkliste                                                        |
|                                                                                                    |                                                                                                    |
| Paxton                                                                                                    |                                                                                                    |
|                                                                                                    | Paxton                                                                                                   |
| Bevor Sie mit der Installation fortfahren, bestätigen Sie bitte Folgendes:                                         | Bevor Sie mit der Insta                                                                                  |
| Drucken Sie "Abbrechen", um die Installation zu beenden.                                                           | Drücken Sie "Abbreche Anwendungsfehler X                                                                 |
| Warnung: Stellen Sie vor der Aktualisierung von Net2 sicher, dass alle Entry Türstationen die Firmware-Version 3.0 | Warnung: Stellen Si vare-Version 3.0                                                                     |
| Ich habe bestätigt, dass meine Integration mit dieser Version von Net2 kompatibel ist.                             | Ich habe bestätigt, c Stellen Sie sicher, dass alle Kontrollen abgeschlossen sind, bevor Sie fortfahren. |
| Ich habe verstanden, dass ich mein Integrations-TLS-Zertifikat für alle Client-Verbindungen aktualisieren muss.    |                                                                                                    |
|                                                                                                    |                                                                                                    |
|                                                                                                    | OK                                                                                                    |
|                                                                                                    | Support kontaktieren Integrationen anzeigen Abbrechen OK                                                 |
| Support kontaktieren Integrationen anzeigen Abbrechen OK                                                           |                                                                                                    |
|                                                                                                    |                                                                                                    |
|                                                                                                    |                                                                                                    |
|                                                                                                    | Abbrechen                                                                                                |
| Abbrachan                                                                                                    |                                                                                                    |
| Abbrechen                                                                                                    |                                                                                                    |
|                                                                                                    |                                                                                                    |

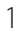

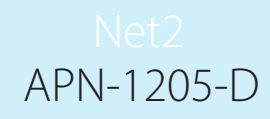

Kreuzen Sie alle Kästchen an und klicken Sie auf "Ok", um fortzufahren.

Um die derzeit laufenden Integrationen zu überprüfen, klicken Sie auf "Integrationen anzeigen".

| Net                                                                                                    | 2 Zutrittskontrolle - Instal                                                                                                    | llations-Checkliste                                                                                                    |                                                                                                    |                                                                                                    |                                                                                  |
|----------------------------------------------------------------------------------------------------|----------------------------------------------------------------------------------------------------|----------------------------------------------------------------------------------------------------|----------------------------------------------------------------------------------------------------|----------------------------------------------------------------------------------------------------|----------------------------------------------------------------------------------|
| Pa                                                                                                    | xton                                                                                                    | Aktive Integrationen                                                                                                    | >                                                                                                    | <                                                                                                    | RI                                                                               |
| Be                                                                                                    | wor Sie mit der Installatio                                                                                                    | Oncontrol<br>Integrati Svs                                                                                                    |                                                                                                    | -                                                                                                    | $\left  \sum_{n=1}^{m} R \right $                                                |
|                                                                                                    | Warnung: Stellen Sie vor                                                                                                    |                                                                                                    |                                                                                                    | die Firmware-Version 3.0                                                                                                 |                                                                                  |
|                                                                                                    | Ich habe bestatigt, dass n<br>Ich habe verstanden, das                                                                                                    |                                                                                                    |                                                                                                    | ı aktualisieren muss.                                                                                                    | BA                                                                               |
|                                                                                                    |                                                                                                    |                                                                                                    | ОК                                                                                                    |                                                                                                    | R R                                                                              |
| Su                                                                                                    | pport kontaktieren                                                                                                    |                                                                                                    | Integrationen anzeigen                                                                                                    | Abbrechen OK                                                                                                    | R                                                                                |
|                                                                                                    |                                                                                                    |                                                                                                    |                                                                                                    |                                                                                                    |                                                                                  |
|                                                                                                    |                                                                                                    |                                                                                                    |                                                                                                    | Abbrechen                                                                                                    |                                                                                  |
|                                                                                                    |                                                                                                    |                                                                                                    |                                                                                                    |                                                                                                    | $\square - P \square $                                                           |
| end der Aktualisie                                                                                                    | erung wird der                                                                                                    | folgende Bildso                                                                                                    | chirm angezeigt.                                                                                                    |                                                                                                    |                                                                                  |
|                                                                                                    |                                                                                                    |                                                                                                    |                                                                                                    |                                                                                                    |                                                                                  |
|                                                                                                    |                                                                                                    |                                                                                                    |                                                                                                    | ACTO NO. NO. NO. NO. NO.                                                                                                 |                                                                                  |
|                                                                                                    |                                                                                                    |                                                                                                    |                                                                                                    | ACTICALA CIUDINA                                                                                                    | X                                                                                |
| Payto                                                                                                    | 2                                                                                                    |                                                                                                    |                                                                                                    | 202031100001011444                                                                                                    | ×                                                                                |
| Paxto                                                                                                    | n                                                                                                    |                                                                                                    |                                                                                                    |                                                                                                    | ×                                                                                |
| Paxtoi<br>APITLS-Zertifikat aktua<br>Achtung: Das APITLS-Zertif                                                                                                    | <b>n</b><br>lisiert<br>fikat wurde erneuert. Dæ                                                                                                    | ıs aktuelle Zertifikat ist nun ı                                                                                                    | ungültig.                                                                                                    |                                                                                                    | ×                                                                                |
| Paxtoi<br>APITLS-Zertifikat aktua<br>Achtung: Das APITLS-Zertifi<br>Varum sehe ich das?                                                                                                    | <b>n</b><br>lisiert<br>fikat wurde erneuert. Da                                                                                                    | ıs aktuelle Zertifikat ist nun t                                                                                                    | ıngültig.                                                                                                    |                                                                                                    | ×                                                                                |
| Paxtol<br>APITLS-Zertifikat aktua<br>Achtung: Das APITLS-Zertifi<br>Varum sehe ich das?<br>Viese Installation von Net2 verwende<br>vaxton Access stellt kein Paxton Roo                                                                                                    | <b>N</b><br>lisiert<br>fikat wurde erneuert. Dav<br>t eine aktive Integration. Dami<br>t-Zertifikat mehr zur Verfügung                                                                                                    | i <b>s aktuelle Zertifikat ist nun t</b><br>it eine Integration funktionieren k<br>g.                                                                                                    | <b>ıngültig</b> .<br>ann, ist ein selbstsigniertes Zertif                                                                                                    | ikat erforderlich.                                                                                                    | ×                                                                                |
| Paxtou<br>APITLS-Zertifikat aktua<br>Achtung: Das APITLS-Zertifi<br>Varum sehe ich das?<br>Viese Installation von Net2 verwende<br>axton Access stellt kein Paxton Roo<br>Vichtig: Kontaktieren Sie Ihren Int                                                                                                    | <b>N</b><br><b>lisiert</b><br>fi <b>kat wurde erneuert. Da</b><br>t eine aktive Integration. Dami<br>t-Zertifikat mehr zur Verfügung<br>egrationsanbieter, um Unterstü                                                                                                    | <b>is aktuelle Zertifikat ist nun t</b><br>it eine Integration funktionieren k<br>g.<br>itzung bei der Insta <b>lation zu erhalt</b> e                                                                                                    | <b>ıngültig.</b><br>ann, ist ein selbstsigniertes Zertif<br><b>m</b> .                                                                                                    | ikat erforderlich.                                                                                                    | ×                                                                                |
| Pactor<br>APITLS-Zertifikat aktua<br>Achtung: Das APITLS-Zertifikat<br>Varum sehe ich das?<br>Viese Installation von Net2 verwende<br>axton Access stellt kein Paxton Roo<br>Fichtig: Kontaktieren Sie Ihren Int<br>Vas muss ich jetzt un?<br>Atualisieren Sie das Zertifikat. Bitte I                                                                                                    | n<br>lisiert<br>fikat wurde erneuert. Der<br>teine aktive Integration. Dami<br>t-Zertifikat mehr zur Verfügung<br>egrationsanbieter, um Unterstür<br>beachten Sie, dass die Zertifiku                                                                                                    | <b>is aktuelle Zertifikat ist nun t</b><br>it eine Integration funktionieren k<br>g.<br><b>itzung bei der Installation zu erhalte</b><br>iate sowohl auf Ihrem Server als a                                                                                                    | <b>ungültig</b> .<br>ann, ist ein selbstsigniertes Zertif<br><b>m.</b><br>auch auf allen Client-PCs aktualisi                                                                                                    | ikat erforderlich.<br>iert werden müssen.                                                                                | ×                                                                                |
| Pactor<br>APITLS-Zertifikat aktua<br>Achtung: Das APITLS-Zertif<br>Varum sehe ich das?<br>Vises Installation von Net2 verwende<br>axton Access stellt kein Paxton Roo<br>Vichtig: Kontaktieren Sie Ihren Int<br>Vas muss ich jetzt tun?<br>ktualisieren Sie das Zertifikat. Bitte I<br>Vählen Sie eine der beiden folgenden<br>Dation 1 Ein selbeteinnigeten Part                                                                                                    | n<br>lisiert<br>fikat wurde erneuert. Davi<br>teine aktive Integration. Dami<br>t-Zertifikat mehr zur Verfügung<br>egrationsanbieter, um Unterstür<br>peachten Sie, dass die Zertifiku<br>Optionen:                                                                                                    | is aktuelle Zertifikat ist nun u<br>it eine Integration funktionieren k<br>g.<br>itzung bei der Installation zu erhalte<br>iate sowohl auf Ihrem Server als a                                                                                                    | <b>ungüittig</b> .<br>ann, ist ein selbstsigniertes Zertif<br><b>n.</b><br>auch auf allen Client-PCs aktualisi                                                                                                    | ikat erforderlich.<br>iert werden müssen.                                                                                | ×                                                                                |
| Pactori<br>APITLS-Zertifikat aktua<br>Achtung: Das APITLS-Zertifi<br>Varum sehe ich das?<br>Viese Installation von Net2 verwende<br>axton Access stellt kein Paxton Roo<br>Vichtig: Kontaktieren Sie Ihren Int<br>Vas muss ich jetzt tun?<br>ktualisieren Sie das Zertifikat. Bitte I<br>Vählen Sie eine der beiden folgenden<br>Option 1 - Ein selbstsigniertes Pa<br>ieses Zertifikat ist nur 365 Tage lang g                                                                                                    | Iisiert<br>fikat wurde erneuert. Dat<br>t eine aktive Integration. Dami<br>t-Zertifikat mehr zur Verfügung<br>egrationsanbieter, um Unterstü<br>peachten Sie, dass die Zertifika<br>Optionen:<br>xton 365-Tage-Zertifikat verwe<br>viblig. 30 Tage vor Ablauf der Gi                                                                                                    | is aktuelle Zertifikat ist nun t<br>it eine Integration funktionieren k<br>g.<br>itzung bei der Installation zu erhalte<br>itze sowohl auf Ihrem Server als a<br>enden<br>ültigkeit werden Sie in der Net2-So                                                                           | <b>ingültig.</b><br>ann, ist ein selbstsigniertes Zertif<br><b>in</b> .<br>such auf allen Client-PCs aktualisi<br>ftware aufgefordert, Ihr Zentifikat zu                                                                   | ikat erforderlich.<br>iert werden müssen.<br>emeuern. Sie müssen diesen Vorganç                                          | g erneut durchführen, wenn Sie Net2 akt                                          |
| Pactore<br>APITLS-Zertifikat aktua<br>Achtung: Das APITLS-Zertifikat<br>Achtung: Das APITLS-Zertifikat<br>Varum sehe ich das?<br>Viese Installation von Net2 verwende<br>faxton Access stellt kein Paxton Roo<br>Vichtig: Kontaktieren Sie Ihren Int<br>Vasmussich jetzt un?<br>Kualisieren Sie das Zertifikat. Bitte I<br>Vahlen Sie eine der beiden folgenden<br>Option 1 - Ein selbstsigniertes Pa<br>Vieses Zertifikat ist nur 365 Tage lang ge                                                                                                    | n<br>lisiert<br>fikat wurde erneuert. Der<br>teine aktive Integration. Dami<br>t-Zertifikat mehr zur Verfügung<br>egrationsanbieter, um Unterstür<br>beachten Sie, dass die Zertifika<br>Optionen:<br>xton 365-Tage-Zertifikat verwer<br>ühig. 30 Tage vor Ablauf der Gi                                                                                                    | <b>is aktuelle Zertifikat ist nun t</b><br>it eine Integration funktionieren k<br>g.<br><b>itzung bei der Installation zu erhalte</b><br>rate sowohl auf Ihrem Server als a<br><b>enden</b><br>ühigkeit werden Sie in der Net2-So                                                       | <b>ingüitig.</b><br>ann, ist ein selbstsigniertes Zertif<br><b>n.</b><br>auch auf allen Client-PCs aktualisi<br>ftware aufgefordert, Ihr Zentifikat zu                                                                     | ikat erforderlich.<br>iert werden müssen.<br>emeuem. Sie müssen diesen Vorgang                                           | g erneut durchführen, wenn Sie Net2 akt                                          |
| Pactors<br>APITLS-Zertifikat aktua<br>Achtung: Das APITLS-Zertifi<br>Varum sehe ich das?<br>Viehtig: Kontaktieren Sie Hiren Int<br>Vas mussich jetzt un?<br>Ktalisieren Sie das Zertifikat. Bitte I<br>Vählen Sie eine der beiden folgenden<br>Option 1 - Ein selbstsigniertes Pa<br>Vieses Zertifikat ist nur 365 Tage lang g<br>Zertifikat abrufen<br>Diption 2 - Ihr eigenes Zertifikat ver                                                                                                    | n<br>lisiert<br>fikat wurde erneuert. Dari<br>t-Zertifikat mehr zur Verfügung<br>egrationsanbieter, um Unterstür<br>beachten Sie, dass die Zertifika<br>Optionen:<br>xton 365-Tage-Zertifikat verwe<br>ühlig. 30 Tage vor Ablauf der Gi<br>wenden                                                                                                    | <b>is aktuelle Zertifikat ist nun u</b><br>it eine Integration funktionieren k<br>g.<br>i <b>tzung bei der Installation zu erhalte</b><br>ate sowohl auf Ihrem Server als a<br><b>enden</b><br>ühigkeit werden Sie in der Net2-So                                                       | <b>ıngültig.</b><br>anın, ist ein selbstsigniertes Zertif<br><b>m.</b><br>such auf allen Client-PCs aktualisi<br>ftware aufgefordert, Ihr Zentifikat zu                                                                    | ikat erforderlich.<br>iert werden müssen.<br>emeuem. Sie müssen diesen Vorgang                                           | g erneut durchführen, wenn Sie Net2 akt                                          |
| Pactori<br>APITLS-Zertifikat aktua<br>Achtung: Das APITLS-Zertifi<br>Varum sehe ich das?<br>Viese Installation von Net2 verwende<br>axton Access stellt kein Paxton Roo<br>Vichtig: Kontaktieren Sie Ihren Int<br>Vas muss ich jetzt tun?<br>Ktualisieren Sie das Zertifikat. Bitte I<br>Valen Sie eine der beiden folgenden<br>Option 1 - Ein selbstsigniertes Pa<br>iseses Zertifikat ist nur 365 Tage lang g<br>Zertifikat abrufen<br>Option 2 - Ihr eigenes Zertifikat ver<br>Das Ablaufdatum dieses Zertifikat su                                                                                                    | D<br>lisiert<br>fikat wurde erneuert. Dat<br>t eine aktive Integration. Dami<br>t-Zertifikat mehr zur Verfügung<br>egrationsanbieter, um Unterstür<br>gegrationsanbieter, um Unterstür<br>beachten Sie, dass die Zertifika<br>obeachten Sie, dass die Zertifikat<br>obeachten Sie, dass die Zertifikat<br>ston 365-Tage-Zertifikat verwa<br>uitig. 30 Tage vor Ablauf der Gu<br>wenden<br>ird vom Zertifikatsaussteller fo | <b>is aktuelle Zertifikat ist nun t</b><br>it eine Integration funktionieren k<br>g.<br><b>itzung bei der Installation zu erhalte</b><br>iate sowohl auf Ihrem Server als a<br><b>enden</b><br>ültigkeit werden Sie in der Net2-So                                                      | <b>ingültig.</b><br>ann, ist ein selbstsigniertes Zertif<br><b>m.</b><br>such auf allen Client-PCs aktualisi<br>ftware aufgefordert, Ihr Zertifikat zu<br>2-Software aufgefordert, Ihr Zertifik                            | ikat erforderlich.<br>iert werden müssen.<br>emeuem. Sie müssen diesen Vorgang<br>iat 30 Tage vor Ablauf zu erneuern.    | g erneut durchführen, wenn Sie Net2 akt<br>Bei einem Update auf die nächste Vers |
| Pactor<br>APITLS-Zertifikat aktua<br>Achtung: Das APITLS-Zertifikat<br>Varum sehe ich das?<br>Viese Installation von Net2 verwende<br>axton Access stellt kein Paxton Roo<br>Wichtig: Kontaktieren Sie Ihren Int<br>Vas muss ich jetzt tun?<br>Ktualisieren Sie das Zertifikat. Bitte I<br>Vählen Sie eine der beiden folgenden<br>Option 1 - Ein selbstsigniertes Pa<br>ieses Zertifikat ist nur 365 Tage lang g<br>Zertifikat abrufen<br>Option 2 - Ihr eigenes Zertifikat ver<br>Das Ablaufdatum dieses Zertifikats wi<br>Sobald das Zertifikat auf Ihrem Systee                                                                                                    | Ilisiert<br>fikat wurde erneuert. Dari<br>t-Zertifikat mehr zur Verfügung<br>egrationsanbieter, um Unterstüf<br>beachten Sie, dass die Zertifika<br>Optionen:<br>xton 365-Tage-Zertifikat verwe<br>üblig. 30 Tage vor Ablauf der Gi<br>wenden<br>ird vom Zertifikatsaussteller fi<br>m gespeichert ist, klicken Sie d                                                                                                    | is aktuelle Zertifikat ist nun u<br>it eine Integration funktionieren k<br>g.<br>itzung bei der Installation zu erhalte<br>rate sowohl auf Ihrem Server als a<br>enden<br>übigkeit werden Sie in der Net2-So<br>festgelegt. Sie werden in der Net2<br>darauf und anschließend auf "Zei  | <b>ingüitig</b> .<br>ann, ist ein selbstsigniertes Zertif<br><b>m.</b><br>such auf allen Client-PCs aktualisi<br>ftware aufgefordert, Ihr Zentifikat zu<br>2-Software aufgefordert, Ihr Zertifik                           | ikat erforderlich.<br>iert werden müssen.<br>emeuem. Sie müssen diesen Vorgang<br>iat 30 Tage vor Ablauf zu erneuern. 1  | g erneut durchführen, wenn Sie Net2 akt<br>Bei einem Update auf die nächste Vers |
| Pactors<br>APITLS-Zertifikat aktua<br>Actung: Das APITLS-Zertifikat<br>Actung: Das APITLS-Zertifikat<br>Actung: Das APITLS-Zertifikat<br>Varum sehe ich das?<br>Viehtig: Kontaktieren Sie Verwende<br>axton Access stellt kein Paxton Roo<br>Viehtig: Kontaktieren Sie Ihren Int<br>Vallen Sie eine der beiden folgenden<br>Albens Zertifikat ist nur 365 Tage lang g<br>Zertifikat abrufen<br>Digton 1 - Ein selbstsigniertes Pa<br>ieses Zertifikat ist nur 365 Tage lang g<br>Zertifikat abrufen<br>Digton 2 - Ihr eigenes Zertifikat ver<br>Das Ablaufdatum dieses Zertifikats ver<br>Das Ablaufdatum dieses Zertifikats ver                                                                                                    | Ilisiert<br>fikat wurde erneuert. Dari<br>t eine aktive Integration. Dami<br>t-Zertifikat mehr zur Verfügung<br>egrationsanbieter, um Unterstür<br>gegentensanbieter, um Unterstür<br>optionen:<br>xton 365-Tage-Zertifikat verwe<br>jültig. 30 Tage vor Ablauf der Gu<br>wenden<br>ird vom Zertifikatsaussteller fi<br>m gespeichert ist, klicken Sie d                                                                   | is aktuelle Zertifikat ist nun u<br>it eine Integration funktionieren k<br>g.<br>itzung bei der Installation zu erhalte<br>ate sowohl auf Ihrem Server als a<br>enden<br>ühigkeit werden Sie in der Net2-So<br>festgelegt. Sie werden in der Net2<br>darauf und anschließend auf "Zei   | <b>Ingültig.</b><br>ann, ist ein selbstsigniertes Zertif<br><b>m.</b><br>such auf allen Client-PCs aktualisi<br>ftware aufgefordert, Ihr Zertifikat zu<br>2-Software aufgefordert, Ihr Zertifik<br>tifikat installieren".  | ikat erforderlich.<br>iert werden müssen.<br>emeuern. Sie müssen diesen Vorgang<br>at 30 Tage vor Ablauf zu erneuern.    | g erneut durchführen, wenn Sie Net2 akt<br>Bei einem Update auf die nächste Vers |
| Pactors<br>APITLS-Zertifikat aktua<br>Achtung: Das APITLS-Zertifikat<br>Achtung: Das APITLS-Zertifikat<br>Varum sehe ich das?<br>Viese Installation von Net2 verwende<br>axton Access stellt kein Paxton Roo<br>Viehtig: Kontaktieren Sie Ihren Int<br>Vas muss ich jetzt tun?<br>Ktualisieren Sie das Zertifikat. Bitte I<br>Vas muss ich jetzt tun?<br>Ktualisieren Sie das Zertifikat. Bitte I<br>Vas muss ich jetzt tun?<br>Ktualisieren Sie das Zertifikat. Bitte I<br>Vas muss ich jetzt tun?<br>Vas muss ich jetzt tun? | Iisiert  Kikat wurde erneuert. Dat t eine aktive Integration. Dami t-Zertifikat mehr zur Verfügung egrationsanbieter, um Unterstüf egrationsanbieter, um Unterstüf coptionen: xton 365-Tage-Zertifikat verwe uitig. 30 Tage vor Ablauf der Gi wenden ird vom Zertifikatsaussteller f m gespeichert ist, klicken Sie of                                                                                                    | is aktuelle Zertifikat ist nun t<br>it eine Integration funktionieren k<br>g.<br>itzung bei der Installation zu erhalte<br>iate sowohl auf Ihrem Server als a<br>enden<br>ültigkeit werden Sie in der Net2-So<br>festgelegt. Sie werden in der Net2<br>darauf und anschließend auf "Zei | <b>Ingültig.</b><br>ann, ist ein selbstsigniertes Zertif<br><b>m.</b><br>such auf allen Client-PCs aktualisi<br>ftware aufgefordert, Ihr Zertifikat zu<br>2-Software aufgefordert, Ihr Zertifik<br>ttifikat installieren". | ikat erforderlich.<br>iert werden müssen.<br>emeuern. Sie müssen diesen Vorgang<br>iat 30 Tage vor Ablauf zu erneuern. 1 | g erneut durchführen, wenn Sie Net2 akt<br>Bei einem Update auf die nächste Vers |
| Pactors<br>APITLS-Zertifikat aktua<br>Actung: Das APITLS-Zertifikat<br>Actung: Das APITLS-Zertifikat<br>Varum sehe ich das?<br>Viese Installation von Net2 verwende<br>axton Access stellt kein Paxton Roo<br>Vichtig: Kontaktieren Sie Ihren Int<br>Vas muss ich jetzt un?<br>Atualisieren Sie das Zertifikat. Bitte I<br>Vählen Sie eine der beiden folgenden<br>Dytion 1 - Ein selbstsigniertes Pa<br>ieses Zertifikat ist nur 365 Tage lang g<br>Zertifikat abrufen<br>Dytion 2 - Ihr eigenes Zertifikat ver<br>Das Ablaufdatum dieses Zertifikats wi<br>Sobald das Zertifikat auf Ihrem Syster<br>Installationsanweisungen<br>Litte kontaktieren Sie unseren Suppor                                                                                                    | Ilisiert<br>fikat wurde erneuert. Dari<br>t eine aktive Integration. Dami<br>t-Zertifikat mehr zur Verfügung<br>egrationsanbieter, um Unterstür<br>peachten Sie, dass die Zertifika<br>Optionen:<br>xton 365-Tage-Zertifikat verwe<br>üblig. 30 Tage vor Ablauf der Gi<br>wenden<br>ird vom Zertifikatsaussteller fi<br>m gespeichert ist, klicken Sie d                                                                   | is aktuelle Zertifikat ist nun u<br>it eine Integration funktionieren k<br>g.<br>itzung bei der Installation zu erhalte<br>ate sowohl auf Ihrem Server als a<br>enden<br>ühigkeit werden Sie in der Net2-So<br>festgelegt. Sie werden in der Net2<br>darauf und anschließend auf "Zei   | <b>Ingültig.</b><br>ann, ist ein selbstsigniertes Zertif<br><b>m.</b><br>such auf allen Client-PCs aktualisi<br>ftware aufgefordert, Ihr Zertifikat zu<br>2:Software aufgefordert, Ihr Zertifik<br>ttifikat installieren". | ikat erforderlich.<br>iert werden müssen.<br>emeuern. Sie müssen diesen Vorgang<br>iat 30 Tage vor Ablauf zu erneuern.   | g erneut durchführen, wenn Sie Net2 akt<br>Bei einem Update auf die nächste Vers |

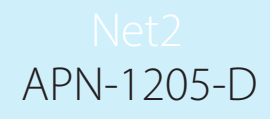

Bevor Sie die Installation von Net2 abschließen, müssen Sie eine der beiden angebotenen Zertifikatsoptionen auswählen und implementieren.

Hinweis: Wenn das Zertifikat während der Aktualisierung auf v6.7 SR1 nicht aktualisiert wird, funktioniert die Integration nicht länger.

#### Option 1: Ein selbstsigniertes Paxton 365-Tage-Zertifikat

Dieses Zertifikat ist nur 365 Tage lang gültig. 30 Tage vor Ablauf der Gültigkeit werden Sie in der Net2-Software aufgefordert, Ihr Zertifikat zu erneuern. Sie müssen diesen Vorgang erneut durchführen, wenn Net2 aktualisiert wird.

1. Klicken Sie auf "Zertifikat abrufen".

|   | Paxton                                                                                                    |
|---|----------------------------------------------------------------------------------------------------|
|   | APITLS-Zertifikat aktualisiert                                                                                                    |
|   | Achtung: Das API TLS-Zertifikat wurde erneuert. Das aktuelle Zertifikat ist nun ungültig.                                                                                                    |
|   | Warum sehe ich das?                                                                                                    |
|   | Diese Installation von Net2 verwendet eine aktive Integration. Damit eine Integration funktionieren kann, ist ein selbstsigniertes Zertifikat erforderlich.<br>Paxton Access stellt kein Paxton Root-Zertifikat mehr zur Verfügung. |
|   | Wichtig: Kontaktieren Sie Ihren Integrationsanbieter, um Unterstützung bei der Installation zu erhalten.                                                                                                    |
|   | Was muss ich jetzt tun?                                                                                                    |
|   | Aktualisieren Sie das Zertifikat. Bitte beachten Sie, dass die Zertifikate sowohl auf Ihrem Server als auch auf allen Client-PCs aktualisiert werden müssen.                                                                        |
|   | Wählen Sie eine der beiden folgenden Optionen:                                                                                                    |
|   | Option 1 - Ein selbstsigniertes Paxton 365-Tage-Zertifikat verwenden                                                                                                    |
|   | Dieses Zenfilitat ist nur 365 Tage lang gültig. 30 Tage vor Ablauf der Gültigkeit werden Sie in der Net2-Software aufgefordert, Ihr Zentifikat zu erneuern. Sie müssen diesen Vorgang erneut durchführen, wenn Sie Net2 akt         |
|   | Zertifikat abrufen                                                                                                    |
|   | Option 2 - Ihr eigenes Zertifikat verwenden                                                                                                    |
|   | Das Ablaufdatum dieses Zertifikats wird vom Zertifikatsaussteller festgelegt. Sie werden in der Net2-Software aufgefordert, Ihr Zertifikat 30 Tage vor Ablauf zu erneuern. Bei einem Update auf die nächste Vers                    |
|   | Sobald das Zertifikat auf Ihrem System gespeichert ist, klicken Sie darauf und anschließend auf "Zertifikat installieren".                                                                                                    |
|   |                                                                                                    |
|   | Installationsanweisungen                                                                                                    |
|   | Hilfe erfordenich?                                                                                                    |
|   | Bitte kontaktieren Sie unseren Support                                                                                                    |
|   | Support Homepage                                                                                                    |
| 1 | have implemented one of the two certificate options above.                                                                                                    |

| Zertifikat in das Verzeichnis "Downloads" kopiert.\nDoppelklicken zum<br>Installieren. |  |
|----------------------------------------------------------------------------------------|--|
|                                                                                        |  |

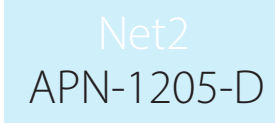

- 3. Öffnen Sie den Ordner "Downloads".
- 4. Klicken Sie mit der rechten Maustaste auf das Zertifikat und dann auf "Zertifikat installieren".

|                                                             | 21.08.2023 10:32 | Sicherheitszertifikat             | 3 KB       |
|-------------------------------------------------------------|------------------|-----------------------------------|------------|
| Öffnen                                                      |                  |                                   |            |
| Zertifikat installieren                                     | 8.2023 16:45     | Anwendung                         | 545 KB     |
| S Mit Skype teilen                                          | 8.2023 16:45     | Anwendung                         | 545 KB     |
| <ul> <li>Auf OneDrive verschieben</li> </ul>                | 8.2023 14:17     | Anwendung                         | 545 KB     |
| 🕂 Mit Microsoft Defender überprüfen                         | 8.2023 10:50     | ZIP-komprimierter Or              | 720.923 KB |
| Scannen                                                     | 8.2023 17:51     | Dateiordner                       |            |
| Schreddern                                                  | 8.2023 14:23     | Dateiordner                       |            |
| E Freigabe<br>Öffnen mit                                    | 8.2023 15:27     | Anwendung                         | 545 KB     |
| Zugriff gewähren auf<br>Vorgängerversionen wiederherstellen | > 7.2023 09:44   | ZIP-komprimierter Or              | 750.218 KB |
| Senden an                                                   | > 7.2023 08:14   | Anwendung<br>ZIP-komprimierter Or | 130.942 KB |
| Ausschneiden                                                | 7.2023 11:38     | GZ-Datei                          | 9.661 KB   |
| Kopieren                                                    | 7.2023 13:42     | LIC-Datei                         | 1 KB       |
| Madar Da fore a castallar                                   | 7.2023 13:39     | Anwendung                         | 545 KB     |
| verknuptung erstellen                                       | 7.2023 10:47     | Windows-Batchdatei                | 1 KB       |

- 5. Wählen Sie die gewünschten Optionen innerhalb des Installationsprogramms.
- 6. Wenn Sie die Optionen ausgewählt haben, klicken Sie auf "Fertig stellen".

| ← 😺 Zertifikatimport-Assistent                                                                        |   |
|----------------------------------------------------------------------------------------------------|---|
| Fertigstellen des Assistenten                                                                         |   |
| Das Zertifikat wird importiert, nachdem Sie auf "Fertig stellen" geklickt haben.                      |   |
| Sie haben folgende Einstellungen ausgewählt:                                                          |   |
| Gewählter Zertifikatspeicher Auswahl wird vom Assistenten automatisch festgelegt<br>Inhalt Zertifikat |   |
|                                                                                                    |   |
|                                                                                                    |   |
|                                                                                                    |   |
|                                                                                                    |   |
|                                                                                                    |   |
|                                                                                                    |   |
| Fertig stellen Abbreche                                                                               | n |
| Fertig stellen Abbreche                                                                               | n |

Das Zertifikat wird installiert und der Importassistent meldet "Der Import war erfolgreich".
 Klicken Sie auf "OK".

|                                      | Zertifikatimport-Assistent         | × |  |
|--------------------------------------|------------------------------------|---|--|
|                                      | Der Importvorgang war erfolgreich. |   |  |
|                                      | е<br>() ОК                         |   |  |
| Die Aktualisierung ist nun abgeschlo | ossen.                             |   |  |

### Option 2: Ihr eigenes Zertifikat importieren

Das Ablaufdatum dieses Zertifikats wird vom Zertifikatsaussteller festgelegt. Sie werden in der Net2-Software aufgefordert, Ihr Zertifikat 30 Tage vor Ablauf zu erneuern. Bei der Aktualisierung auf die nächste Version von Net2 müssen Sie dieses Zertifikat nicht aktualisieren.

- 1. Erstellen Sie Ihr eigenes Zertifikat mit einem TLS-Zertifikatsanbieter. Im Lieferumfang sollten ein Zertifikat und ein Schlüssel enthalten sein.
- 2. Aktualisieren Sie auf Net2 v6.7 SR1.
- 3. Suchen und öffnen Sie das Net2-Konfigurationsprogramm.
- 4. Navigieren Sie zur Registerkarte "Sicherheit".
- 5. Stellen Sie sicher, dass die lokale API aktiviert ist.

|   | ✤ Net2-Server konfigurieren ×                                                                                                    | $D \overline{u}$                      |
|---|----------------------------------------------------------------------------------------------------|---------------------------------------|
|   | e Allgemein Batenbank Wiegand TCP/IP-Knoten Net2Air-Interfaces HTML-Protokolle E-Mail SMS<br>Sicherheit Diagnose Drucker-Optionen                                                            | DE                                    |
|   | jc □ Secure Mode                                                                                                    |                                       |
| V | Der Sichere Modus beschränkt die Kommunikation nur auf den Net2-Server. Fernverbindungen von Client-Anwendungen werden nicht<br>zugelassen. Die Net2Online-Funktionalität bleibt unverändert |                                       |
|   |                                                                                                    | Dall                                  |
| ( | Lokale API aktivieren                                                                                                    |                                       |
|   |                                                                                                    | D D D                                 |
|   | Lokales API-Konfigurationsprogramm starten                                                                                                    |                                       |
|   |                                                                                                    | A A A A A A A A A A A A A A A A A A A |
|   |                                                                                                    |                                       |
|   |                                                                                                    |                                       |
|   |                                                                                                    |                                       |
|   |                                                                                                    |                                       |
|   |                                                                                                    |                                       |
|   |                                                                                                    |                                       |
|   |                                                                                                    | $\square$ $\square$                   |
|   |                                                                                                    |                                       |
|   |                                                                                                    |                                       |
|   |                                                                                                    |                                       |
|   |                                                                                                    |                                       |
|   |                                                                                                    |                                       |
|   |                                                                                                    |                                       |
|   |                                                                                                    |                                       |
|   |                                                                                                    |                                       |
|   |                                                                                                    |                                       |
|   |                                                                                                    |                                       |

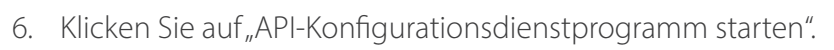

| Allgemein Datenbank Wiegand TCP/IP-Knoten Net2Air-Interfaces HTML-Protokolle E-Mail SMS<br>Sicherheit Diagnose Drucker-Optionen                                                                       |
|----------------------------------------------------------------------------------------------------|
| Secure Mode Der Sichere Modus beschränkt die Kommunikation nur auf den Net2-Server. Fernverbindungen von Client-Anwendungen werden nicht zugelassen. Die Net2Dnline-Funktionalität bleibt unverändert |
| Lokale API aktivieren     Aktivieren Sie den Localapi-Dienst. Dies wird für Net2-Integrationen verwendet.                                                                                             |
| Lokales API-Konfigurationsprogramm starten                                                                                                    |
|                                                                                                    |
|                                                                                                    |
|                                                                                                    |

| le Allgemein Datenbank<br>DS Sicherheit                                                                                            | Wiegand TCP/IP-Knoten Net2Air-Interfaces HTML-Protokolle E-Mail SMS<br>Diagnose Drucker-Optionen                                             |
|----------------------------------------------------------------------------------------------------|----------------------------------------------------------------------------------------------------|
| Der Sichere Mode<br>Der Sichere Modus beschr<br>zugelassen. Die Net2Dnine<br>✓ Lokale API aktivieren<br>Aktivieren Sie den Localap | Net2 Lokales API-Konfigurationsprogramm –  Andungen werden nicht Ickeler API-Status Funning Service-Controller Dienst starten Dienst beenden |
|                                                                                                    | OK                                                                                                    |

APN-1205-D

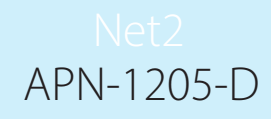

Da das System über eine laufende Integration verfügt, ist es nicht erforderlich, eine Lizenz zu importieren. Auf der Registerkarte "Lizenzimport" werden alle API-Lizenzen angezeigt, die derzeit verwendet werden.

|                        | Der Sichere Modus beschrit                                                                                                    | ▼ Net2 Lokales API-Konfigurationsprogramm — □ × andungen werden nicht                                                                                                    |   |
|------------------------|----------------------------------------------------------------------------------------------------|----------------------------------------------------------------------------------------------------|---|
|                        | Zugeldsseit. Die Hetzohink                                                                                                    | Lokaler API-Status  Running  Service-Controller Lizenz installieren Zertifikat-Import                                                                                                    |   |
|                        | - ⊡ Lokale API aktivieren<br>Aktivieren Sie den Localap                                                                                                    | Lizenz installieren       Lizenzdatei       Importieren       Aktivierte Lizenzen       Oncontrol     977d089e-9181-415a-9e82e 7ba1cd30af7       Integrati Sys     c890d43d-5092-4bf4-accf-e5561594c64b |   |
| V                      |                                                                                                    | ОК                                                                                                    |   |
|                        |                                                                                                    | OK Abbrechen Übernehm                                                                                                    |   |
| O Naviaiana Cia        | - De aliete al centre                                                                                                    | - Zeutificateire eeuteuu                                                                                                    |   |
| 8. Navigieren Sie<br>[ | e zur Registerkarte                                                                                                    | e "Zertifikatsimporteur".                                                                                                    |   |
| 8. Navigieren Sie      | Zur Registerkarte     Allgemein   Datenbank     Sicherheit                                                                                                    | e "Zertifikatsimporteur".                                                                                                    |   |
| 8. Navigieren Sie      | Allgemein Datenbank<br>Sicherheit     Der Sichere Modus beschr<br>zugelassen. Die Net2Online                                                                                         | e "Zertifikatsimporteur".                                                                                                    |   |
| 8. Navigieren Sie      | Allgemein Datenbank     Sicherheit     Der Sichere Modus beschn     zugelassen. Die Net2Online     Lokale API aktivieren     Aktivieren Sie den Localap                              | e "Zertifikatsimporteur".                                                                                                    | × |
| 8. Navigieren Sie      | Allgemein Datenbank<br>Sicherheit Sicherheit<br>Der Sichere Mode<br>Der Sichere Modus beschr.<br>zugelassen. Die Net2Online<br>Lokale API aktivieren —<br>Aktivieren Sie den Localap | e "Zertifikatsimporteur".                                                                                                    |   |

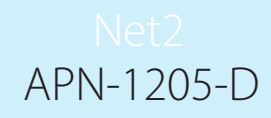

Hinweis: Der Lizenzimporteur zeigt die vorhandenen Lizenzen für alle auf dem Rechner laufenden Integrationen an.

9. Klicken Sie auf "Durchsuchen" für ein neues Zertifikat.

| Der Sichere Modus beschn<br>zugelassen. Die Net2Dnlini | Net2 Lokales API-Konfigurationsprogramm <ul> <li>X</li> <li>Lokaler API-Status</li> <li>Running</li> <li>Service-Controller</li> <li>Lizenz installieren</li> <li>Zertfikkat-Impot</li> <li>Zertfikkat</li> <li>Net2LocalAPI.ett</li> <li>Aktueller Schlüssel</li> <li>Net2LocalAPI.key</li> <li>Neues Zertfikat</li> <li>Durchsuche</li> <li>Neu generieren</li> <li>Importieren</li> <li>Wederherstellen</li> </ul> OK |  |
|--------------------------------------------------------|----------------------------------------------------------------------------------------------------|--|
|                                                        | OK Abbrechen Übernehmen                                                                                                    |  |
|                                                        | UK Abbrechen Ubernehmen                                                                                                    |  |

| ▼ Select a .cert file                   | onproductmanagement ani-tis 2023- | 07-31 0647 3 API TI S | API TI S dure        | hsuchen | ×      | $\sum_{i=1}^{n} \sum_{j=1}^{n} \sum_{i=1}^{n} \sum_{j=1}^{n} \sum_{i=1}^{n} \sum_{i=1}^{n} \sum_{i=1}^{n} \sum_{j=1}^{n} \sum_{i=1}^{n} \sum_{i=1}^{n} \sum_{i=1}^{n} \sum_{j=1}^{n} \sum_{i=1}^{n} \sum_{i=1}^{n} \sum_{i=1}^{n} \sum_{i=1}^{n} \sum_{i$ |
|-----------------------------------------|-----------------------------------|-----------------------|----------------------|---------|--------|----------------------------------------------------------------------------------------------------|
| Organisieren 👻 Neuer (                  | Ordner                            |                       |                      | == • I  |        | E F                                                                                                    |
| 🔹 Schnellzugriff                        | Name                              | Änderungsdatum        | Тур                  | Größe   |        |                                                                                                    |
| <ul> <li>OneDrive - Personal</li> </ul> | 📮 IntegriSys                      | 31.07.2023 09:57      | Sicherheitszertifika | t 3     | KB     |                                                                                                    |
| 📃 Dieser PC                             |                                   |                       |                      |         |        |                                                                                                    |
| 🌧 Netzwerk                              |                                   |                       |                      |         |        |                                                                                                    |
|                                         |                                   |                       |                      |         |        |                                                                                                    |
|                                         |                                   |                       |                      |         |        |                                                                                                    |
|                                         |                                   |                       |                      |         |        |                                                                                                    |
|                                         |                                   |                       |                      |         |        | EV y                                                                                                    |
| Dateina                                 | me: IntegriSys                    |                       | ✓ Certificate        | (*.crt) | ~      |                                                                                                    |
|                                         | A. M                              |                       | Offnen               | Abbi    | rechen |                                                                                                    |
|                                         |                                   |                       |                      |         |        |                                                                                                    |
|                                         |                                   |                       |                      |         |        |                                                                                                    |
|                                         |                                   |                       |                      |         |        |                                                                                                    |

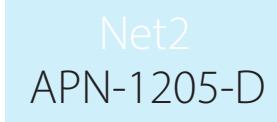

11. Klicken Sie auf "Durchsuchen" für einen neuen Schlüssel.

| <u></u>                                                              | Allgemein Date     Sicher     Secure Mode     Der Sichere Modus     zugelassen. Die Net | nbank Wiegand TCP/IP-Knote<br>heit Dia<br>Dia<br>Deschri<br>20nlint Lokaler API-Status<br>Running                                                                                                    | en   Net2Air-Interfaces   HTML<br>agnose  <br>ionsprogramm — —   | -Protokolle E-Mail<br>Drucker-Optionen | n nicht       |   |
|----------------------------------------------------------------------|-----------------------------------------------------------------------------------------|----------------------------------------------------------------------------------------------------|------------------------------------------------------------------|----------------------------------------|---------------|---|
|                                                                      | Lokale API aktivie<br>Aktivieren Sie den L                                              | Service-Controller Lizenz installi<br>Zertifikat-Import<br>Aktuelles Zertifikat<br>IntegriSys.cot<br>Aktueller Schlüssel<br>IntegriSys.key<br>Neues Zertifikat<br>C:\Users\API TLS\IntegriSys.co<br>Neuer Schlüssel | eren Zertfikat-Import crt Durchsuch Importieren Wiederherstellen | e                                      |               |   |
| 12. Suchen Sie de                                                    | en Schlüssel u                                                                          | nd klicken Sie auf "Ö                                                                                                    | or<br>or<br>ffnen".                                              | Abbrechen                              | Übernehmen    |   |
|                                                                      | a .key file                                                                             | C > Documents > API TLS                                                                                                    | ~                                                                | ر<br>API TLS durc                      | hsuchen       | × |
| ▼ Select a                                                           |                                                                                         |                                                                                                    |                                                                  |                                        |               |   |
| ▼ Select a<br>← →<br>Organisie                                       |                                                                                         | er                                                                                                    |                                                                  |                                        | :== ▼ □       | 2 |
| ▼ Select a<br>← →<br>Organisie                                       |                                                                                         | er Anne                                                                                                    | Änderungsdatum                                                   | Тур                                    | В== ▼ П       | 2 |
| ▼ Select a<br>← →<br>Organisia<br># Schu<br>● One                    |                                                                                         | er ^<br>Name ^<br>IntegriSys.key                                                                                                    | Änderungsdatum<br>31.07.2023 09:53                               | Тур<br>KEY-Datei                       | Größe<br>4 KB |   |
| ▼ Select a<br>← →<br>Organisia<br>★ Sch<br>● One<br>⊒ Dies<br>↓ Net  |                                                                                         | er Ame                                                                                                    | Änderungsdatum<br>31.07.2023 09:53                               | Тур<br>KEY-Datei                       | Größe<br>4 KB |   |
| ▼ Select a<br>← →<br>Organisie<br>★ Sch<br>● One<br>■ Die:<br>↓ Net: |                                                                                         | er Ame                                                                                                    | Änderungsdatum<br>31.07.2023 09:53                               | Typ<br>KEY-Datei                       | Große<br>4 KB |   |
| ▼ Select a<br>← →<br>Organisie<br>▼ Sch<br>● One<br>■ Dies<br>● Net  |                                                                                         | er Name IntegriSys.key IntegriSys.key                                                                                                    | Änderungsdatum<br>31.07.2023 09:53                               | Typ<br>KEY-Datei                       | Größe<br>4 KB |   |

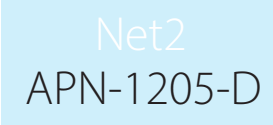

13. Klicken Sie nun auf "Importieren".

|                    | Secure Mode                                                                                                    |  |
|--------------------|----------------------------------------------------------------------------------------------------|--|
| De<br>De           | Vet2 Lokales API-Konfigurationsprogramm —      vet2 Lokales API-Konfigurationsprogramm —      vet2 Lokaler API-Status                                                                                                    |  |
|                    | Lokale API aktivieren       Zertifikat-Import         Lokale API aktivieren       Zertifikat-Import         Aktuelles Zertifikat       IntegriSys.ort         Aktueller Schlüssel       IntegriSys.key         IntegriSys.key       IntegriSys.key                                                                                                    |  |
|                    | Neuez Zertrikat       C:\Users\API TLS\IntegriSys.crt       Durchsuche       Neuer Schlüssel       C:\Users\API TLS\IntegriSys.key       Durchsuche       Neu genetier       Importieren       Wederherstellen                                                                                                    |  |
|                    | ОК                                                                                                    |  |
|                    |                                                                                                    |  |
|                    | 6 R                                                                                                    |  |
|                    |                                                                                                    |  |
|                    | OK Abbrechen Übernehmen                                                                                                    |  |
|                    | OK Abbrechen Übernehmen                                                                                                    |  |
| Der Import wird ak | OK Abbrechen Übernehmen                                                                                                    |  |
| Der Import wird ak | OK Abbrechen Übernehmen<br>schlossen.                                                                                                    |  |
| Der Import wird ak | OK Abbrechen Upernehmen<br>schlossen.<br>Running<br>Service-Controller Lizenz installieren Zertifikat-Import                                                                                                    |  |
| Der Import wird ak | OK Abbrechen Upernehmen<br>schlossen.<br>Running<br>Service-Controller Lizenz installieren Zertifikat-Impot<br>Zertifikat-Impot                                                                                                    |  |
| Der Import wird ak | OK Abbrechen Upernehmen<br>schlossen.<br>Running<br>Service-Controller Lizenz installieren Zertifikat-Impot<br>Zertifikat-Impot<br>Aktuelles Zertifikat                                                                                                    |  |
| Der Import wird ak | OK     Abbrechen     OK     Abbrechen     OK     OK     Abbrechen     OK     OK     Abbrechen     OK     OK     Abbrechen     OK     OK <tr< td=""><td></td></tr<> |  |
| Der Import wird ak | OK     Abbrechen     Upernehmen     Schlossen.     Service-Controller     Lizenz installieren     Zertifikat-Import     Aktuelles Zertifikat     Integri Sys.ctt     Aktueller Schlössen!                                                                                                    |  |
| Der Import wird ak | OK       Abbrechen       Djemetmen         schlossen.       Pumning         Service-Controller       Lizenz installieren       Zertifikat-Import         Zertifikat-Import       Zertifikat         Integri Sys.crt       Aktue <sup>in-C</sup> Schlüssen.         Neue       Zertifikatsimport abgeschlossen.         C:\U       Zertifikatsimport abgeschlossen.                                                                                                    |  |
| Der Import wird ak | OK       Abbrechen         Dermehmen         Schlossen.         Service-Controller       Lizenz installieren         Zettifikat-Import         Aktuelles Zettifikat         Integri Sys.ort         Aktue <sup>then</sup> Calification         Neuer         Zettifikatsimport abgeschlossen.         S.ort         Durchsuche                                                                                                    |  |
| Der Import wird ak | OK       Abbrechen         Dernehmen         schlossen.         Service-Controller       Lizenz installieren         Zertifikat-Import         Zertifikat         IntegriSys.ctt         Aktuetter         C:\Ue         OK         s.ext         Durchsuche                                                                                                    |  |

Die Aktualisierung ist nun abgeschlossen.

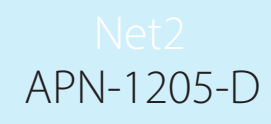

Hinweis: Wenn sich der Status des Dienstes nach dem Import Ihres Zertifikats und Schlüssels auf "Angehalten" ändert, überprüfen Sie das Ngnix-Fehlerprotokoll unter C:\Program Files (x86)\Paxton Access\ Access Control\nginx\logs

| Net2 Lokales API-Konfigurationsprogramm | _ | $\times$ |
|-----------------------------------------|---|----------|
| Lokaler API-Status                      |   |          |
| Stopped                                 |   |          |
|                                         |   |          |

# Option 3: Zugriff auf die Anweisungen, wenn die API/TLS-Pop-up-Warnung nicht mehr angezeigt wird

- 1. Stellen Sie sicher, dass Ihre API-Verbindung aktiviert ist.
- 2. Öffnen Sie https://localhost:8080/setup.html
- 3. Klicken Sie auf "Download", um selbstsignierte 365-Tage SSL-Zertifikate herunterzuladen.
- 4. Klicken Sie auf "Installationsanweisungen", um einen Link zu den Installationsanweisungen zu erhalten.